### Northwestern INFORMATION TECHNOLOGY

# Cisco Jabber User Guide for Windows

Cisco Jabber is a unified communication tool to manage phone calls, contacts, and voicemail.

Jabber displays information about your availability status if you are on a call.

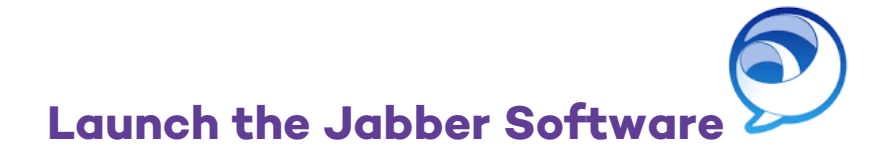

- 1. Launch the Jabber software from the shortcut on your desktop or from the Applications folder. The application is named "Cisco Jabber," and its icon is blue.
- 2. When you first launch Cisco Jabber, you will be prompted for the following:
  - a. First time login requires you to enter your e-mail address <u>example@northwestern.edu</u>. This will be saved automatically and will not be required for future logins.
- 3. For all future access, enter the following details at the **Sign-In** prompt:
  - a. Username: NetID
  - b. Password: NetID Password

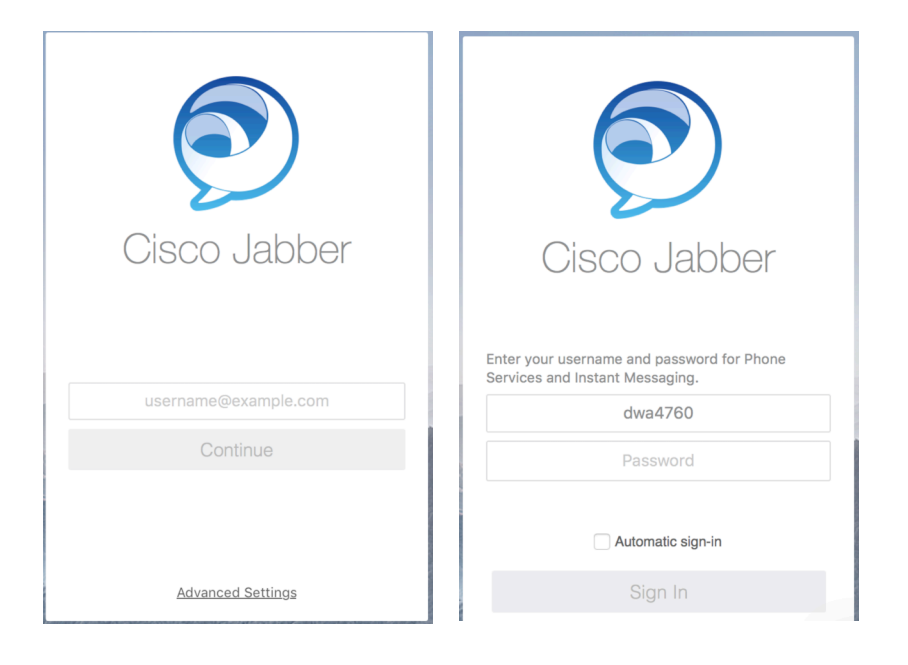

### **Jabber Home Screen**

After you have successfully logged in, the Jabber Window will appear. The left-hand sidebar displays the following options:

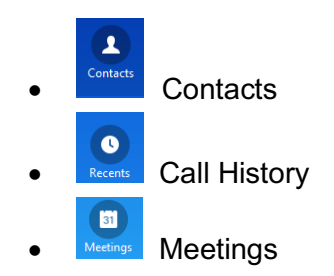

### **HUB Screen**

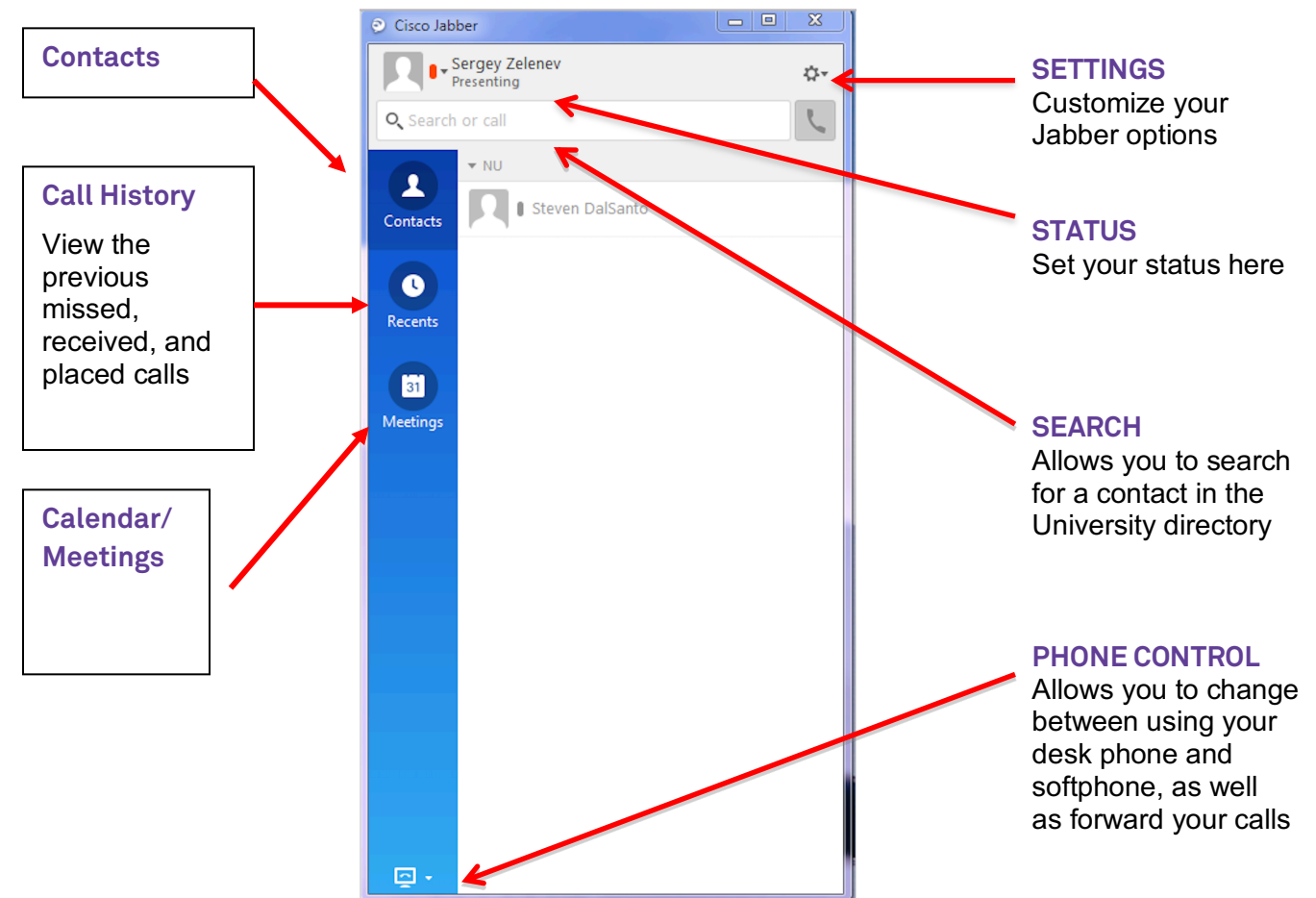

### **Dock Jabber**

#### 6 0" Person or easy

For a more compact view, Jabber can be Docked at the **top-center** of your monitor. The Dock icon can be moved by clicking and holding your mouse to reposition.

To use Jabber in Docked mode, hover your mouse over the bar to expand the options and click the desired button.

To relocate the doc position, Click Settings>View>Position docked Window.

| Wendy Cannon-Gunn |             | n                   | 0- |   |                          |   |           |
|-------------------|-------------|---------------------|----|---|--------------------------|---|-----------|
| Q. Search or c    | al          | File<br>Communicate | ;  |   | Secondary .              |   |           |
|                   | ects        | View                | •  | ~ | Show contact pictures    |   |           |
|                   |             | Help                | •  | ~ | Show offline contacts    |   |           |
| Contacts 0        |             | Sign out            |    |   | Video call always on top |   |           |
|                   |             |                     |    | √ | Show docked window       |   |           |
| 0                 | articipants |                     |    |   | Position docked window   | • | Top Left  |
|                   | 1 Brian Fee | Feeney              |    |   | Show call statistics     |   | Top Cente |
| Recents           |             | ,                   |    |   | Sort contacts by         |   | Top Right |

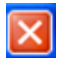

To **enable** the Docked mode, click the red button at the top of the Jabber window.

To **disable** or **undock**, click the Jabber icon.

### **Change Video Preference**

You can determine if video will be enabled/disabled within your Jabber calls.

- 1. Click the Menu/Gear menu at the top of the window.
- 2. Choose **Options**.
- 3. Click Call menu.
- 4. Choose to Always start calls with video or Never Start Calls with video.

#### **Call History**

View your list of previous, missed, received, and placed calls.

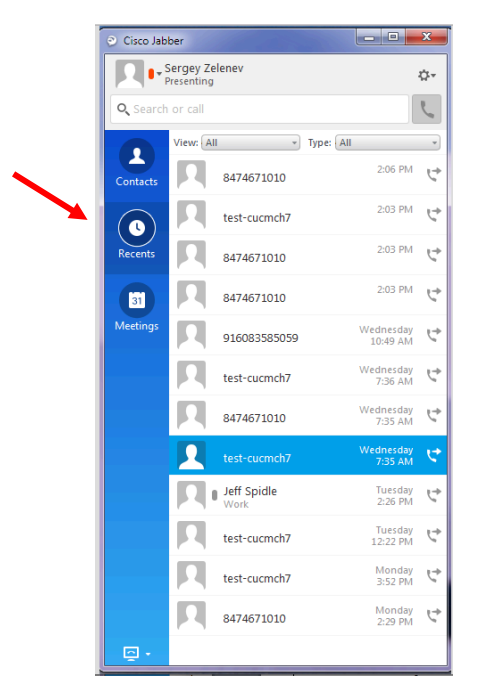

### Contacts

#### Select the **Contact** icon <sup>Contacts</sup> to see

to see the list of your contacts and their availability.

|    | Cisco Jabber                            | - |     |
|----|-----------------------------------------|---|-----|
|    | Todd Dessain<br>In a meeting, on a call |   | ¢٠  |
| c  | n or call                               |   | Ľ., |
|    | ▼ Cisco                                 |   |     |
|    | amuhisan@cisco.com In a WebEx meeting   |   |     |
|    | Ang Tan In a WebEx meeting              |   |     |
|    | Brad McAllister In a WebEx meeting      |   |     |
| ns | Christian Oswald Away                   |   |     |
|    |                                         |   |     |

#### Add Contacts/Groups to your Contact List

Adding internal contacts allows you to view their status and manage your communication options with that contact.

#### Add a New Contact

When adding a new contact, you will also need to assign them to a group.

To add a contact:

- 1. Click the **Search** area. Search for the user by name.
- 2. Click on the **plus +** icon.
- 3. Select Add to.
- 4. Choose the **Group** by creating a group name.
- 5. Click the *Add* icon.

| ٥           | Add Contacts - | ×    |
|-------------|----------------|------|
| Q mike daum |                | ~    |
| Add to:     | Field Sales    | •    |
|             | New g          | roup |
|             | Add            | ncel |

Note: You can also add contacts by selecting FILE>NEW> CONTACT from Setting Menu.

#### Add a New Group

To add a new group while adding a new contact, click on the **New Group** icon and then the **Create** icon.

|   | ۹            | Add Contacts | -   | □ ×      |  |
|---|--------------|--------------|-----|----------|--|
|   | Q, mike daum |              |     | ☑        |  |
|   | Add to:      | Field Sales  |     | *        |  |
|   |              |              | Ne  | ew group |  |
|   |              |              |     |          |  |
| I |              |              | Add | Cancel   |  |

You can also create a new group without adding a new contact.

- 1. From the Settings Menu, select *FILE>NEW>GROUP*.
- 2. Enter group name and click *CREATE*.

### **Call People in your Contact List**

- 1. To place a call, highlight the contact and click on the **Phone** icon, OR, right click, and select **Call.** 
  - In Desk Phone Mode, your associated desk phone will be used for the call.
  - In Softphone Mode, your speakers/microphone on your PC will be utilized.

| O Cisco Jabber                   | - 0       | X Account    | Tan ala      |
|----------------------------------|-----------|--------------|--------------|
| Steven Anthony DalSanto          |           |              |              |
| Q, evanston                      | 4         |              |              |
|                                  |           |              |              |
| Directory                        | _         |              |              |
| Evanston Parking Offline         |           | Evanston Use | r 4 Training |
| Evanston User 4 Training Offline | <b>00</b> | • Offli      | ne           |
| EvFrntDesk Organization Offline  |           | Chat         | Call         |
| Office Evanston Offline          |           |              |              |
| SPSIT Evanston Offline           |           | +184746      | 79540        |
| 31 Chris Fabri                   |           | 0 🖻          | 0            |

### Call Window

- The Call Window will display when the call is answered.
- The call status will display on the left panel. (Note, you can see many calls simultaneously).

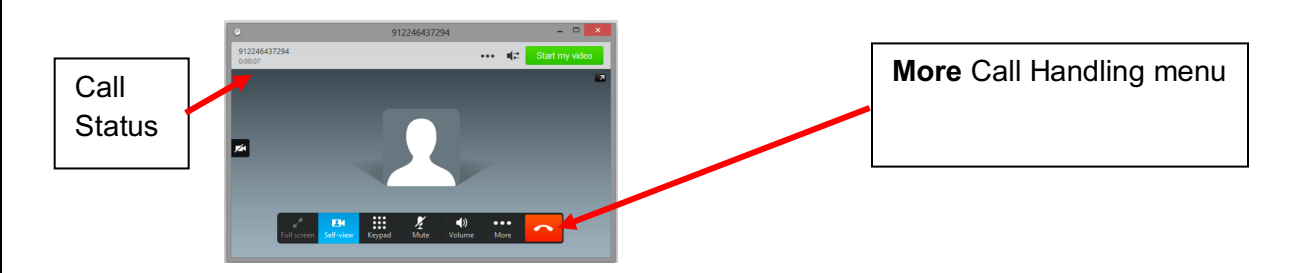

### **Call Controls**

Call Controls will display once the call is connected.

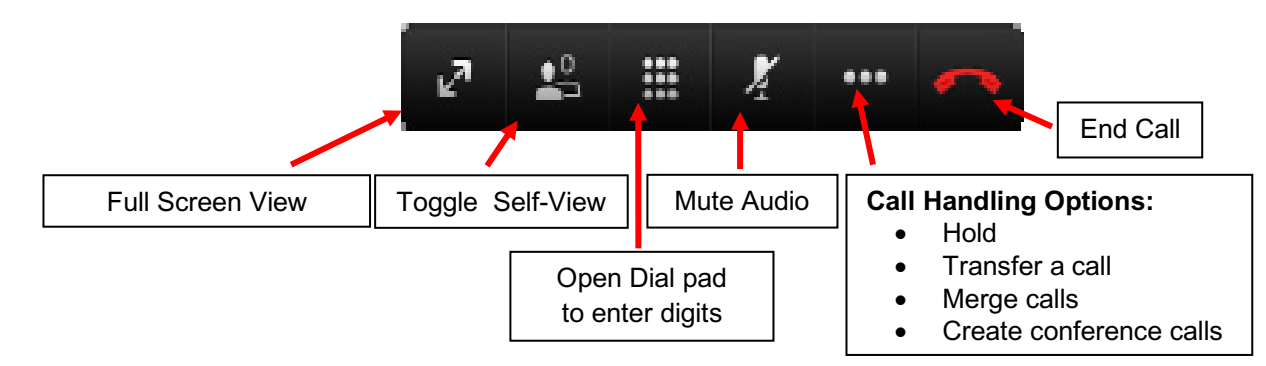

## **Answer a Call**

Choose the **Answer** option from the **Incoming Call** screen pop on the lower right of the computer screen. Choose **Decline** to send the call directly to voicemail.

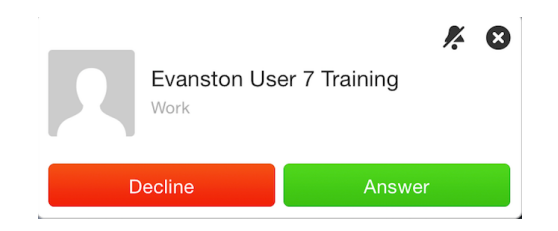

### Place a Call on Hold

Choose the **Hold** option from the **More** Call Handling icon

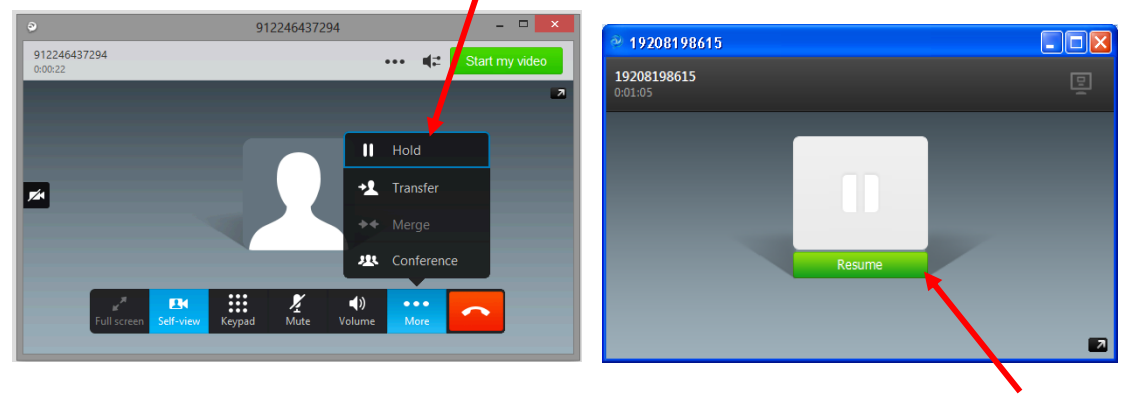

When your call is placed on **Hold**, the call display screen will show a green **Resume** icon. Choose **Resume** to reconnect your call.

#### Transfer a Call

1. Choose the **Transfer** option from the **More** Call Handling icon. This will place your caller on hold and open a transfer window.

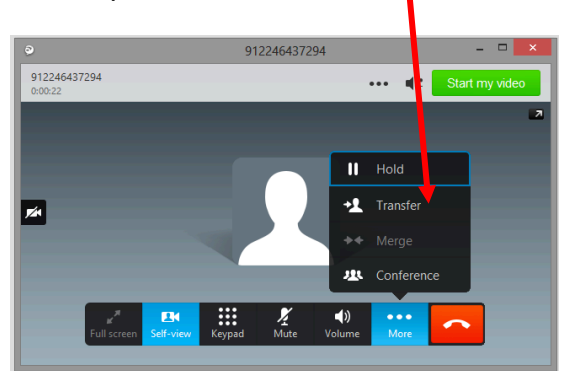

- 2. The transfer window allows you to search for a contact, or enter the number you want to transfer the call to and then click the green **Phone** icon.
- 3. Once the number is entered, click on the green **Transfer** icon.

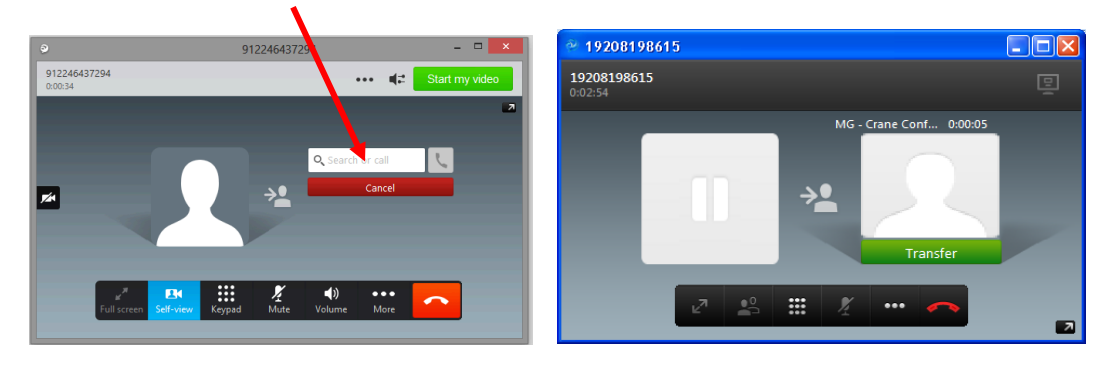

## **Conference Call (Maximum 6 Calls)**

To add additional people to a current conversation:

1. Choose the **Conference** option from the **More** Call Handling icon. Your first call will be automatically placed on **Hold**.

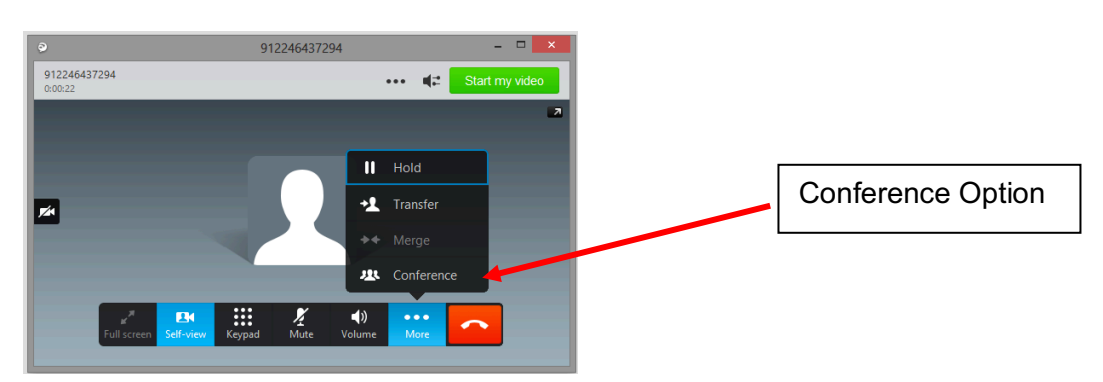

2. The **Conference** window will open. Enter the number or name in the search field and click the green **Phone** icon.

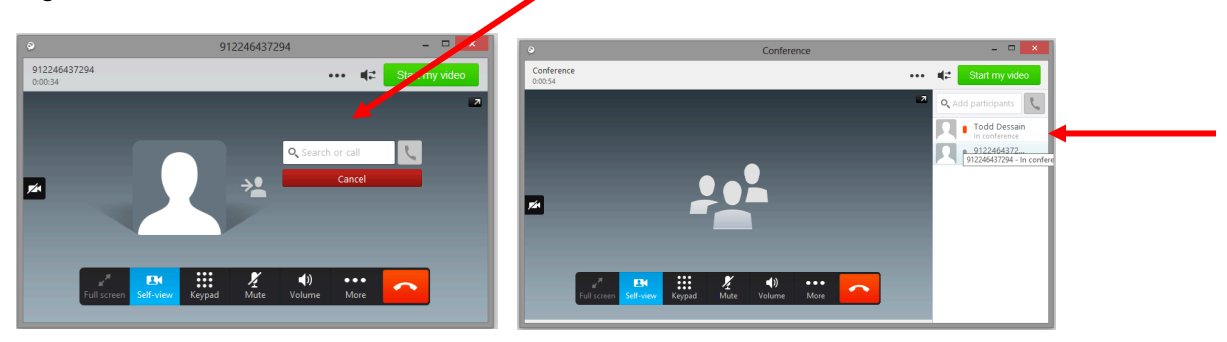

3. When the second dialed party answers, the green **Join Conference** option will appear. Choose the green **Join** icon to connect to the caller(s).

Repeat these steps to add additional callers to the conference.

### Voicemail

Jabber may be used to dial into the voicemail system. The process for accessing voicemail through Jabber:

- 1. Dial your own direct dial 10-digit phone number or the voicemail access number 847-467-7777 or extension 77777.
- 2. Click the Call icon.
- 3. Press the \* key when voicemail answers.
- 4. Enter your **Extension** (10-digit phone number), then press the **#** key.
- 5. Enter your **PIN**, then press the **#** key.

Cisco Jabber – C ×

Note: Voicemail messages will continue to be available for listening in your Outlook account.

### Forward Calls to Voicemail or External Number

Your softphone can be forwarded to an alternate destination. Do the following:

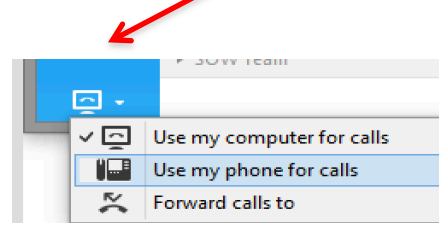

- 1. Click the Call Control icon on the main Jabber window.
- 2. Select Forward Calls To.
- 3. Select **Voicemail** to send all incoming calls directly to voicemail,or enter another option, if configured.

Forward calls to

<u>~</u>[

To create a new destination:

- 1. Select **New Number**. The **Forward Calls to** window will open.
- 2. Enter new number.
- 3. Click on the **Forward** button. Incoming calls will now be redirected to that number.
- 4.

# Close Jabber

Click File and select Exit to close the Jabber application. A best practice is to log-off each day.

**Note**: Clicking the red *Solution* on the window leaves Jabber running and enables the Docked mode.

V071719\_Final

Forward Cancel